## Slik setter du opp 2faktor-pålogging med MS Authenticator.

## Ved pålogging til MS365 ved PHS:

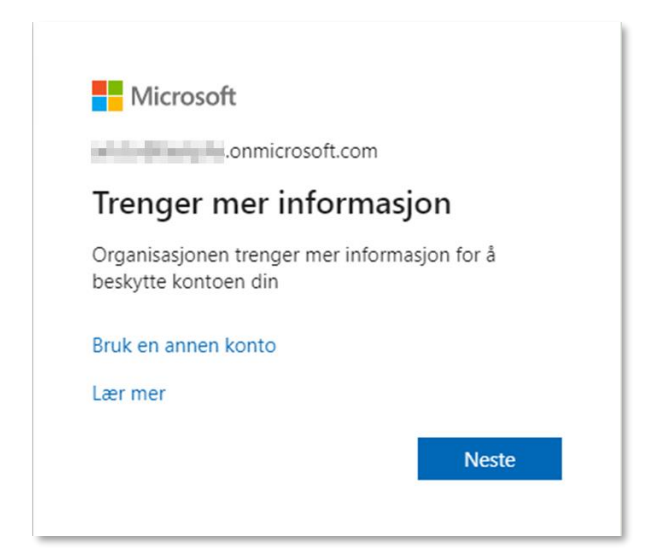

|   | Meto                                                                                                    | den 1 av 2: App                                                                                                |
|---|----------------------------------------------------------------------------------------------------|----------------------------------------------------------------------------------------------------|
|   |                                                                                                    | 2                                                                                                    |
|   | Арр                                                                                                    | App-passord                                                                                                    |
|   |                                                                                                    |                                                                                                    |
| 6 | Begynn ved å skaffe d                                                                                                    | eg appen                                                                                                    |
|   | Begynn ved å skaffe d                                                                                                    | eg appen<br>-appen på telefonen din. Last ned nå                                                               |
| • | Begynn ved å skaffe d<br>Installer Microsoft Authenticator<br>Når du har installert Microsoft Au                                    | eg appen<br>-appen på telefonen din. Last ned nå<br>uthenticator-appen på enheten, velger du «Neste».          |
| • | Begynn ved å skaffe d<br>Installer Microsoft Authenticator<br>Når du har installert Microsoft Au<br>Jeg vil bruke en annen godkjenn | eg appen<br>-appen på telefonen din. Last ned nå<br>uthenticator-appen på enheten, velger du «Neste».<br>erapp |

Hvis du ikke allerede har appen så last ned og installer denne.

| o       | Sikre I<br>rganisasjonen krever at du konfigu                                           | Kontoen din<br>rerer følgende metoder for å bevise hvem du er.                 |
|---------|-----------------------------------------------------------------------------------------|--------------------------------------------------------------------------------|
|         | Meto<br>App                                                                             | oden 1 av 2: App<br>2<br>App-passord                                           |
| Microso | oft Authenticator<br>Konfigurer kontoen<br>Når du blir bedt om det, tillater<br>skole». | du varslinger. Legg deretter til en konto og velg «Jobb eller<br>Tilbake Neste |

Trykk Neste for å konfigurere konto. Start Authenticator-appen på mobilen og legg til «Jobb eller skolekonto» vha QR-kode. Scann QR-koden som vises på skjermen din.

| Sikre kont                                                                              | toen din                                |  |  |
|-----------------------------------------------------------------------------------------|-----------------------------------------|--|--|
| Organisasjonen krever at du konfigurerer fø                                             | lgende metoder for å bevise hvem du er. |  |  |
| Metoden 1 av 2: App                                                                     |                                         |  |  |
| Арр                                                                                     | 2<br>App-passord                        |  |  |
| Microsoft Authenticator                                                                 |                                         |  |  |
| Skann QR-koden                                                                          |                                         |  |  |
| Bruk Microsoft Authenticator-appen til å skanne QR-<br>Authenticator-appen til kontoen. | -koden nedenfor. Dette kobler Microsoft |  |  |
| Når du har skannet QR-koden, velger du «Neste».                                         |                                         |  |  |
| Kan du ikke skanne bildet?                                                              |                                         |  |  |
|                                                                                         | Tilbake Neste                           |  |  |

Konto legges til i Authenticator app og du må trykke «Godkjenn» etter at du går videre med Neste.

| Sikre kontoen din<br>Organisasjonen krever at du konfigurerer følgende metoder for å bevise hvem du er. |
|----------------------------------------------------------------------------------------------------|
| Microsoft Authenticator  Varsling godkjent  Tilbake Neste                                               |

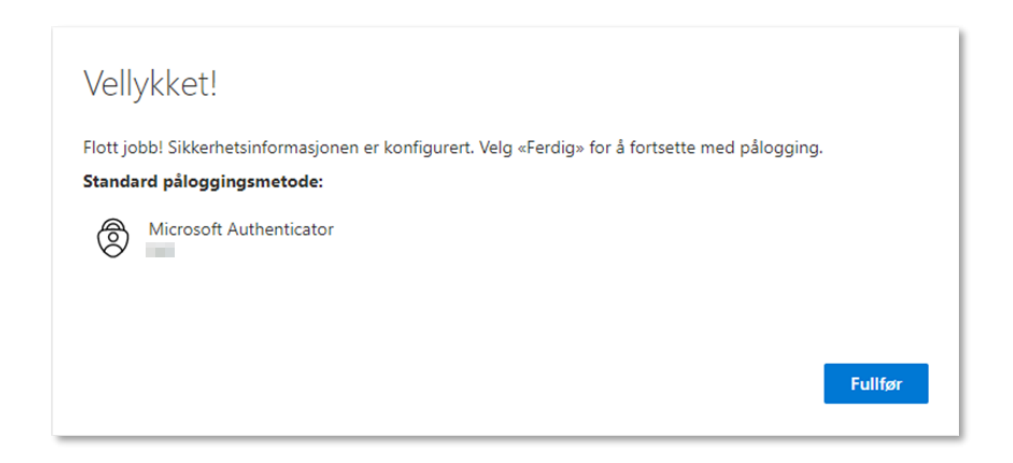

Trykk Fullfør for å gå videre med pålogging.